# Aufklärung TV Bijenkolkjes

## <u>Allgemein</u>

- Der Bungalow hat einen Fernseher mit schwarzer Fernbedienung.
- Es handelt sich um ein sogenanntes Google TV, das heißt, der Fernseher ist für das Streaming von Programmen oder Serien zugänglich ist zum Beispiel von einem Telefon oder Tablet aus. Siehe die Rubrik 'Streaming'.
- Darüber hinaus sind auf dem Fernseher verschiedene Anwendungen installiert wie z. B. Netflix oder Spotify. Wenn Sie eine solche Anwendung ausgewählt ist, können Sie sich mit Ihrem eigenen Konto anmelden. Vergessen Sie nicht, sich am Ende des Urlaubs abzumelden. Auf der Fernbedienung sind bereits einige Anwendungen vorhanden, aber auch da müssen Sie sich mit Ihrem eigenen Konto anmelden.
- Auf dem Fernseher ist ein Standard-TV-Paket von KPN installiert (großer niederländischer Anbieter). Diese Kanäle können über die Anwendung namens KPN iTV (siehe Überschrift 'Reguläre TV-Kanäle ansehen') angeschaut werden. Für diese Anwendung ist es nicht erforderlich anoder abgemeldet sein. Sie ist standardmäßig aktiviert.

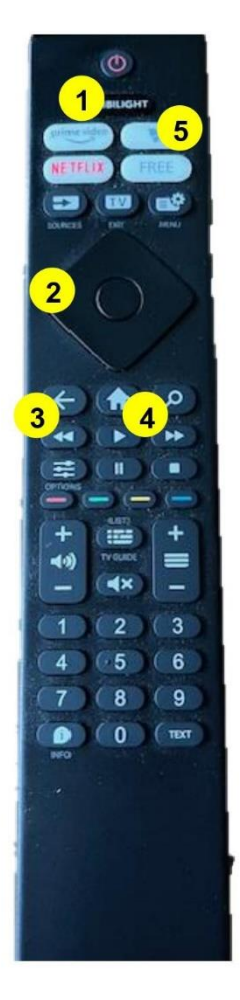

### Normale TV-Kanäle ansehen

- Wenn das Fernsehgerät eingeschaltet wird (Taste 1), kann es entweder auf dem Hauptbildschirm (Übersicht mit verschiedenen Anwendungen) oder auf die Anwendung KPN iTV öffnen.
- Wenn das TV-Gerät auf dem Hauptbildschirm geöffnet ist, kann mit den Navigationstasten (Taste 2) die KPN iTV-Anwendung ausgewählt werden. Wenn die KPN iTV Anwendung gefunden wurde, kann sie mit der Taste 'ok' in der Mitte der Navigationstasten geöffnet werden.
- Sie gelangen dann in ein Menü, in dem die verschiedenen Kanäle mit der Navigationstaste ausgewählt werden können. Der Kanal Ihrer Wahl kann mit der 'ok'-Taste aktiviert werden.
- Wenn beim Einschalten des Fernsehers sofort die Anwendung KPN iTV gestartet wird, dann können Sie mit der Navigationstaste direkt einen Sender auswählen.
- Die Standardeinstellung des Fernsehers und der KPN-Anwendung ist Niederländisch. Ändern der Sprache ist nicht einfach und wird nicht empfohlen.
- Beim Starten der KPN iTV-Anwendung können die Kanäle auch ausgewählt werden über das obere Menü der KPN-Anwendung ("Jetzt im Fernsehen", neben "Start").
- Wenn ein Kanal ausgewählt ist und man einen anderen Kanal sehen möchte, kann man Taste (Taste 3 mit einem Pfeil nach links) drücken.
- Wenn unerwartet eine andere Taste gedrückt wird und das Fernsehgerät zu einer anderen Anwendung springt, kann man mit der Home-Taste (Taste 4 mit dem kleinen Haus) zur Hauptseite zurückkehren und die KPN iTV-Anwendung erneut aktivieren.

### <u>Streamen</u>

- Natürlich können Sie auch Ihre eigene TV-Anwendung auf einem Telefon oder Tablet verwenden, um zu streamen oder zu casten. Der Name des Fernsehers 'Bijenkorfweg Texel' erscheint automatisch auf dem Telefon oder Tablet, wenn die Streaming-Taste auf dem Telefon oder Tablet aktiviert wird.
- Um streamen zu können, muss das Telefon oder Tablet mit dem Wifi des Bungalows verbunden sein. Den Wifi-Code finden Sie im Portal oder im Informationsmappe im Bungalow.

### <u>Ambilight</u>

- Ambilight ist auch auf dem Fernsehgerät verfügbar.
- Diese Funktion ist standardmäßig aktiviert, kann aber mit der Taste 'Ambilight' (Taste 5) deaktiviert werden.
- Wenn das Ambilight ausgeschaltet ist, kann es mit der gleichen Taste wieder eingeschaltet werden.